## Navigate360: Adding Appointment Summaries to More than One Student

Appointment Summary Reports provide Staff and Faculty the ability to record interactions with students pertaining to a specific appointment

## 1. Search a mass list of students

- Click on the *Advanced Search* ④ icon from the left navigation.
- Type or paste the student E Number(s) into the *Keywords (First Name, Last Name, E-mail, Student ID)* box under *New Search*. Click *Search*.
  NOTE: More than one E Number may be included in one search. E Numbers must be separated by a space. E Numbers can be copied and pasted from a list in an Excel spreadsheet.

| Search                                                  |            |
|---------------------------------------------------------|------------|
| Saved Searches -                                        |            |
| Keywords (First Name, Last Name, E-mail, Student ID)?   | Type?      |
| E00010101 E00020202 E00030303 E00040404 E00050505 E0006 | Students • |
|                                                         |            |

## 2. Add an Appointment Summary to the list of students

- Click the box next to ALL to select all of the students in the list.
- Click Actions and select Create Ad hoc Appointment Summary from the drop-down menu.
- An Appointment Report for Multiple Students box will appear.

| Actions <b>*</b> |      |
|------------------|------|
| 🖬 ALL            | NAME |

- To the left, select the Care Unit from the drop-down menu under *Care Unit*.
- Select the Location (major, minor, pre-program etc.) from the drop-down menu under *Location*.
- Input OPTIONAL appointment details:
  - Select the Service(s) from the drop-down menu under Service.
  - Select the Course from the drop-down menu under *Course*.
  - Select the Meeting Type from the drop-down menu under *Meeting Type*.
- Select or correct the date from the drop-down calendar under *Date of Visit*.
- Select or correct the Meeting Start Time and Meeting End Time from the drop-down menus under *Meeting Start Time* and *Meeting End Time*.
- To the right, answer Yes, No, or N/A to the five *Summary Details for Students* questions.
- In the *Appointment Summary* box, type notes about the conversation and interaction with the student.
- Click *Choose File* to attach a file if desired.
  - NOTE: Do not add a file with any personal identifying student or student contact information. This file will be added to the note for all students. As an example, if attaching an email which was sent to the list of students bcc, do not include an email which reveals student email addresses.

## Navigate360: Adding Appointment Summaries to More than One Student

Appointment Summary Reports provide Staff and Faculty the ability to record interactions with students pertaining to a specific appointment

- **NOTE:** The student will not be able to see other students when viewing the Appointment Summary. To the student, the Appointment Summary will look like it was only applied to them.
- Click Save this Report.

| Appointment Details                          | Summary Details For 2 Students                                                                                                    |                  |
|----------------------------------------------|----------------------------------------------------------------------------------------------------|------------------|
| One list                                     | Discussed Academic Alerts.                                                                                                    |                  |
| Advising X V                                 | Discussed Withdrawing from ETSU (All Courses).                                                                                          | ⊖ Yes ⊖ No ⊖ N/A |
| ocation                                      | Appointment Summary                                                                                                    |                  |
| Select Location                              | Paragraph $\checkmark$ <b>B</b> $I$ $\mathcal{O}$ := $\checkmark$ $\stackrel{!}{=}$ $\checkmark$ $\Leftrightarrow$ $\rightleftharpoons$ |                  |
| Course<br>Start typing to search all courses |                                                                                                    |                  |
| Neeting Type                                 |                                                                                                    |                  |
| ate of visit<br>05/31/2024                   | Attachments                                                                                                    |                  |
|                                              | Choose File No file chosen                                                                                                    |                  |
| Aeeting Start Time Meeting End Time          |                                                                                                    |                  |